謹啓

貴医院におかれましては益々ご清祥のこととお喜び申し上げます。 バージョンアップ作業を実施していただきますようお願い致します。

お問い合わせ先

サポートセンター 電話番号 **050-5538-5452** F A X番号 **03-6825-6303** e-mail <u>ds-desk@dentalsystems.jp</u>

月末月初は電話が混み合う場合がありますが、留守番電話に繋がりますのでお名前と電話番号をお残しください。 折り返しご連絡申し上げます。また、ご質問はFAX、メールでも受け付けしております。 順次返答させていただきますので、少々お時間をいただくこともございますがご活用ください。

謹白

# < バージョン2.93.20変更一覧 >

バージョン番号の最も大きいものを1回だけ実行すれば過去の差分も全てインストールされます。

| 入力マスターを更新<br>各種電算マスターと「医薬品マスター」「郵便番号マスター」を最新のマスターに更新。                  | 全国 |
|------------------------------------------------------------------------|----|
| 機能追加/不具合修正<br>新機能の追加と不具合の修正を行いました。詳細は『POWER4G バージョンアップ詳細』<br>をご参照ください。 | 全国 |

#### <機能追加・不具合修正>

#### 摘要項目の見直し

令和6年10月から追加・変更となった一部の摘要(下表)の入力とレセプト作成等に対応。

| 区分     | 診療行為名称等              | レセプト電算処理    | 左記コードによるレセプト表示文言        |
|--------|----------------------|-------------|-------------------------|
|        |                      | システム用コード    |                         |
| A000   | 歯科診療特別対応加算1、2<br>及び3 | CA002       | 歯科診療特別対応加算1(初診)****分    |
|        |                      | (301000470) |                         |
|        |                      | CA003       | 歯科診療特別対応加算 2 (初診)****分  |
|        |                      | (301000570) |                         |
|        |                      | CA261       | 歯科診療特別対応加算3(初診)****分    |
|        |                      | (301122870) |                         |
| A002   | 歯科診療特別対応加算1、2<br>及び3 | CA015       | 歯科診療特別対応加算1(再診)****分    |
|        |                      | (301001970) |                         |
|        |                      | CA271       | 歯科診療特別対応加算2(再診)****分    |
|        |                      | (301123970) |                         |
|        |                      | CA272       | 歯科診療特別対応加算3(再診)****分    |
|        |                      | (301124070) |                         |
| B000-8 | 周術期等口腔機能管理料(Ⅲ)       | 850100470   | 放射線治療等実施年月日(周3);(元号)    |
|        |                      |             | yy"年"mm"月"dd"日"         |
|        |                      | 850100306   | 放射線治療等予定年月日(周3);(元号)    |
|        |                      |             | yy"年"mm"月"dd"日"         |
|        |                      | 820101015   | 緩和ケア(周3)                |
|        |                      | 820101327   | 集中治療室(周3)               |
|        |                      | 850190244   | 周術期等口腔機能管理計画策定料算定年      |
|        |                      |             | 月日(周 3(長期管理加算));(元号)yy" |
|        |                      |             | 年"mm"月"dd"日"            |
|        | 周術期等口腔機能管理料(Ⅳ)       | 850190277   | 放射線治療等実施年月日(周4);(元号)    |
| B000-9 |                      |             | yy"年"mm"月"dd"日"         |
|        |                      | 850190278   | 放射線治療等予定年月日(周4);(元号)    |
|        |                      |             | yy"年"mm"月"dd"日"         |
|        |                      | 820101328   | 緩和ケア(周4)                |
|        |                      | 820101329   | 集中治療室(周4)               |
|        |                      | 850190246   | 周術期等口腔機能管理計画策定料算定年      |
|        |                      |             | 月日(周4(長期管理加算));(元号)yy"  |
|        |                      |             | 年"mm"月"dd"日"            |
| C001   | 訪問歯科衛生指導料            | 820101330   | 緩和ケア(訪衛指)               |

- ■「歯科診療特別対応加算」の摘要は「[開始時間]~[終了時間]」から「[時間]分」に変更となり、紙 レセプトのみに記載が必要になります。また、バージョンアップ前に入力されている摘要については 電子レセプトに時間の電算コメントが出力されますが、請求に問題はありません。 したがって、バージョンアップ後に当該処置の入力のし直しは不要です。
- ■「訪問歯科衛生指導料(緩和ケア)」に対する自動摘要「緩和ケア(訪衛指)」は令和6年6月1日から 適用されますが、電子レセプトの電算コードでは令和6年10月1日~は「緩和ケア(訪衛指)」、令和 6年9月30日までは変更前の「緩和ケア」で記録されます。

#### <機能追加・不具合修正>

#### 医療 DX 推進体制整備加算

「マイナ保険証利用率入力」画面の利用率入力エリアに「100」を入れても見切れてしまう不具合を 修正。

| ■ マイナ保険証利用率入                                                | Ъ           | -                 |                               | X      |  |
|-------------------------------------------------------------|-------------|-------------------|-------------------------------|--------|--|
| 年月を確                                                        | 認し、利用率を     | 入力してくた            | さい                            | •      |  |
| 年月                                                          | (診療日より2ヵ月前を | を初期表示してい<br>令和6年8 | <sup>います</sup><br>月           | )      |  |
|                                                             | レセプト件数ベー    | スマイナ保険証<br>10     | 利用 <sup>図</sup><br>0 <b>%</b> | 容<br>) |  |
| オンライン資格確認件数ベースマイナ保険証利用率<br>(令和6年6月から令和6年11月まで入力可能)<br>100 % |             |                   |                               |        |  |
|                                                             | ウルレイロス      | (2方) ア即           | 11° Z                         |        |  |
|                                                             | 中止して戻る      |                   | 100                           |        |  |

#### レセプトプレビュー/レセプト印刷

令和6年6月~9月診療分のレセプトプレビュー/レセプト印刷において、一部の処置の略称が改正前の文言で記載される不具合を修正。

バージョンアップ作業手順

、 バージョンアップ前に必ずバックアップを取ってください。

」バージョンアップは Windows 起動直後に実施してください。

(パソコンの電源を一度切った後に作業を行います)

①『POWER4G』を終了し、全てのコンピュータの電源を切ります。

2台以上コンピュータを使用されている場合は子機の電源を全て切り、親機の電源は最後に切って ください。また、電源を切る際に必ずバックアップを取ってください。

②<mark>親機のみ電源を入れます</mark>(コンピュータ 1 台のみの場合は親機、子機の区別はありません)。 バージョンアップを行う前に『POWER4G』を起動しないようにご注意ください。

#### ③CD-ROM ドライブにバージョンアップ CD をセットします。

バージョンアップの準備をしています... と画面に表示されます。パソコンの性能や環境によっては この画面が 10 分くらい表示されることもありますが、次のプログラム解凍画面に移動するまでこの ままお待ちください。その後、プログラムの解凍画面に切り替わります。

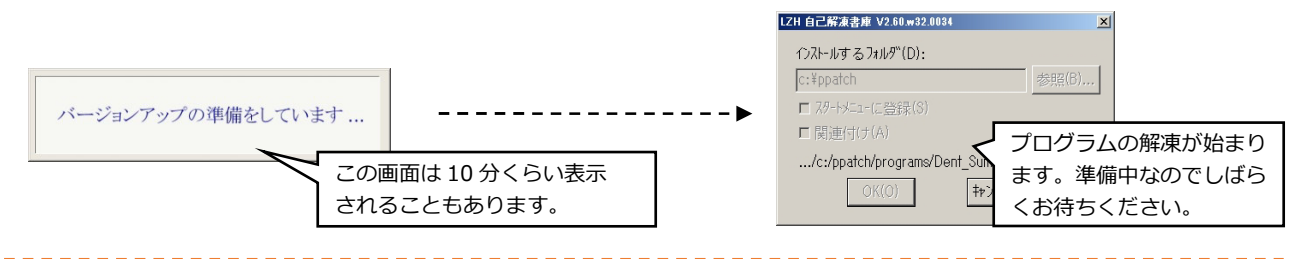

④更新を実行します。

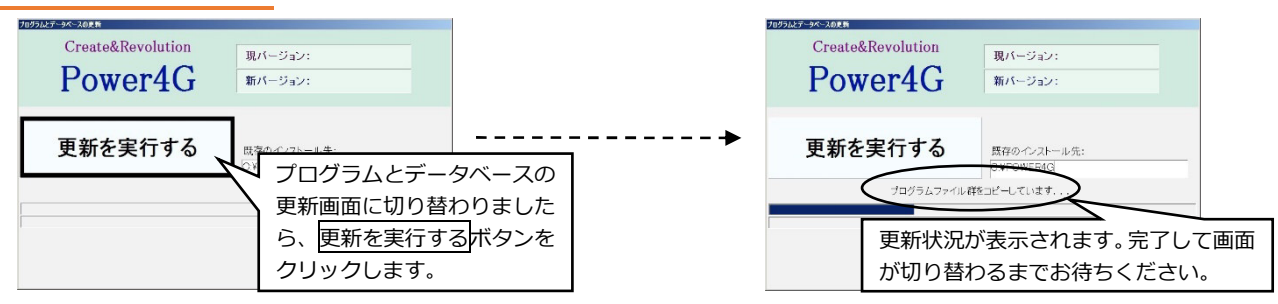

## ⑤CD を取り出してコンピュータの再起動を行います。

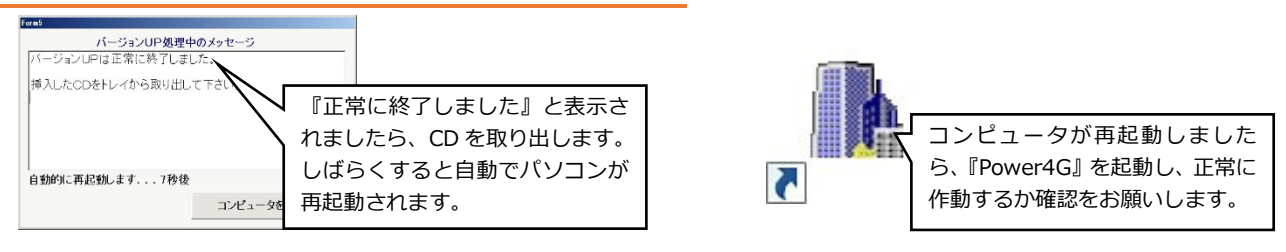

## ※コンピュータが1台の場合、バージョンアップ作業はこれで完了です。

# \_\_\_\_<u>コンピュータが2台以上ある場合</u>\_\_\_\_

⑥親機の作業終了後、親機の電源は入れたままで子機の電源も入れ、『POWER4G』を起動します。

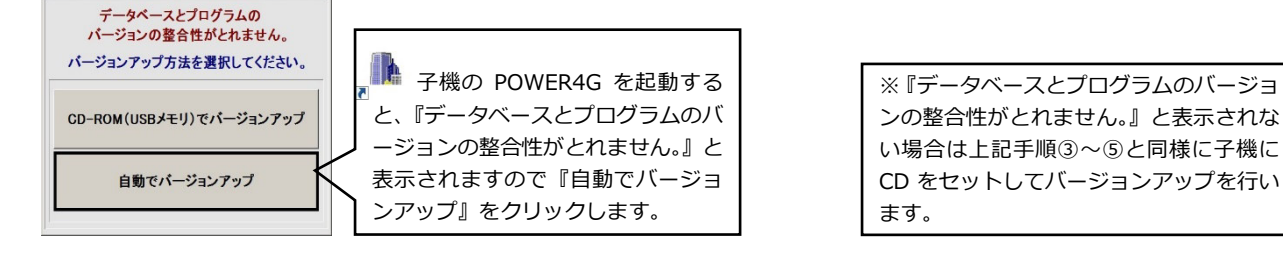

※子機が複数台ある場合、同時にバージョンアップが可能です。子機の起動を確認して作業終了です。